## Kom godt i gang med Parkerings APPen.

- Gå ind i (APP Store) eller i (Play Butik) og søg efter KbhPark appen Download den på din mobil og åbn den Ved gennemfør kontooprettelse – Tryk Spring over For at komme videre skal du registre dit mobilnummer Tryk på fortsæt, og du modtager en sms med en kode, som skal indtastes og bekræftes.
- 2.1 Hvis du er registreret med en permanent parkering, så send en sms til viceværten med dit navn, opgangsnr., sal og side plus dit mobilnummer, så godkender han dig og appen vil virke
- 2.2 Hvis du ikke er registreret med en permanent parkering, så skal du nu indtaste sit navn, adresse, post nr. og by Derefter trykkes færdig Herefter sender du en sms til viceværten med dit navn, opgangsnr., sal og side plus dit mobilnummer Så vil viceværten godkende dig og appen vil virke. NB – Der kan pr. lejlighed maksimalt være to telefonnumre, der kan godkendes til at bruge APPen.
- 3. Start en gæsteparkering sådan:

Tryk på KbhPark appen Tryk på Bestil parkeringsaftale Tryk på NÆSTE Tryk på Nummerplade Tryk på Nyt køretøj Indtast nummerplade og Tryk GEM Tryk derefter på nummerpladen, der skal have parkering Tryk KØB Herefter har bilen parkering i 24 timer.

PS – Man kan ikke selv ændre på de permanente parkeringstilladelser i APPen.

## Ejerforeningen Vallensbækhus